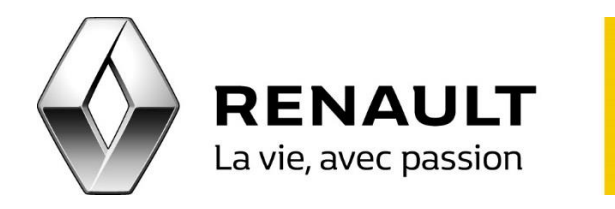

## R-LINK Créez votre compte MY Renault pour R-LINK

Pour accéder pour la première fois au R-LINK Store et à tous ses contenus :

ETAPE 1 - Commencez par créer votre compte MY Renault

- Rendez-vous sur la page <u>https://www.renault.fr/connexion-inscription-my-renault.html</u>.
- Cliquez alors sur « Je m'inscris ».
- Remplissez le formulaire avec vos informations personnelles. <u>NB</u> : Votre mot de passe protège l'accès à votre compte, conservez-le soigneusement.
- Cliquez sur « Je créé mon compte ». Un e-mail vous est envoyé sur votre messagerie. Ouvrez-le puis cliquez sur le lien d'activation. <u>NB</u> : Si aucun e-mail d'activation n'apparaît dans votre boîte de réception, pensez à vérifier le dossier SPAM de votre messagerie.

ETAPE 2 - Enregistrez votre véhicule Renault dans votre compte MY Renault

- Dans la page d'accueil de votre compte MY Renault, ajoutez votre véhicule avec son numéro d'identification et sa date de première immatriculation.
- Sélectionnez votre véhicule équipé de R-LINK dans le menu principal de votre compte MY Renault.
- Cliquez ensuite sur « J'accède à mes services ».
- La rubrique « Mes services connectés » apparaît en bas de la page, cliquez alors sur le lien « R-LINK Gérez mes applications » pour entrer dans le R-LINK Store.
- Dans le R-LINK Store, vous retrouvez les mises à jour et le catalogue de contenus disponibles pour votre R-LINK.